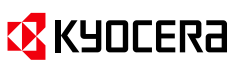

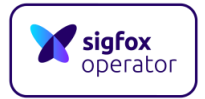

**Sigfox Shield for Arduino** 

# Sigfox Shield for Arduino (UnaShield V2 / V2S\*) **取扱説明書**

## 2022年7月1日

## Ver.2.0

京セラコミュニケーションシステム株式会社

\*バージョンの確認は、Arduino Shield本体表面の【BOARD】項目をご確認ください。

京セラ コミュニケーションシステム株式会社 ワイヤレスソリューション事業部

E-mail : sigfox-partner@kccs.co.jp

2022年7月現在

## ◆免責事項および安全上の注意

・ご使用の前に、この安全上の注意をよくお読みのうえ、正しくお使いください。また、お読みになった後は大切に保管してください。

・この安全上の注意には、本製品を使用するお客様や他の人々への危害や財産への損害を未然に防止するために、守っていた だきたい事項を記載しています。

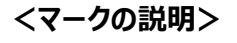

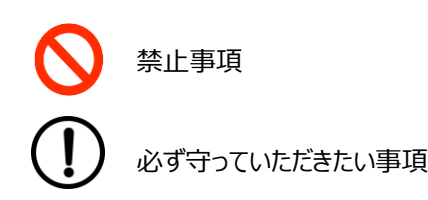

) 必ず同梱している指定の周辺機器をご使用ください。指定の周辺機器以外を使用した場合、発熱・発火・破裂・故障・ 漏液の原因となります。

高温になる場所(火のそば、暖房器具のそば、こたつの中、直射日光の当たる場所、炎天下の車内など)で使用、保管、 放置しないでください。発火・破損・故障・火災・傷害の原因になります。

お客様による分解や改造、修理をしないでください。故障・発火・感電・傷害の原因となります。 万一、改造などにより本製品や周辺機器などに不具合が生じても当社では一切の責任を負いかねます。本製品の改造 は電波法違反になります。

本製品が濡れた状態で充電を行うと、感電や回路のショート、腐食が発生し、発熱・発火による火災・故障やけどの原因となります。

 $\bigcirc$ 

本製品に水などの液体をかけないでください。また、水などの液体がかかる場所や湿気の多い場所でのご使用、また濡れた 手でのご使用は絶対にしないでください。万一、液体がかかってしまった場合には、直ちに指定の充電用ケーブルを抜いて ください。水漏れや湿気による故障は当社では一切の責任を負いかねます。

本製品の上に、電子機器を置かないでください。また、本製品の近くに磁石などの磁気を発するものを置かないでください。 磁気の影響により本製品の誤動作や内部データの消去が起こり故障の原因となります。

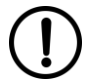

本製品は、当社が保証する温度・湿度などのご使用条件下でご利用ください。ご使用環境が高温・低温・高湿の場所やほこりや振動の多い場所では使用しないでください。

## ◆本製品をご利用いただくにあたって

・サービスエリア内でも電波の届かない場所(トンネル・地下・ビルの谷間・山間部など)では通信できません。また電波状態の悪い場所では通信できないことがあります。

・実証検証・開発を目的に利用することを前提としておりますので、商用環境でのご利用はできません。

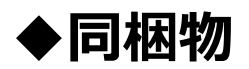

| 品名                | 個数 | 品名   | 個数 |
|-------------------|----|------|----|
| Arduino Shield 本体 | 1個 | アンテナ | 1個 |

# ◆Sigfox Shield for Arduinoの登録

・Sigfox Shield for Arduinoをお使いになる前に、Sigfox BuyポータルにてSigfox回線のご購入と Sigfox Backend Cloudへの登録が必要です。

#### <Sigfox BuyポータルにてSigfox回線の購入>

1. お手持ちのデバイスのDEVICE ID(HEX)とPACを本体記載のQRコードより取得します。

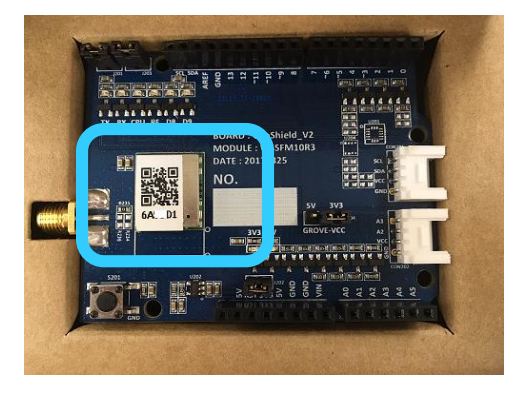

- 2. Sigfox Buyポータル(<u>https://buy.sigfox.com/buy</u>) ヘアクセスしてください。
- 3. Country画面で、利用する国(Japan)を選択し、Buy connectivityをクリックしてください。

| Country | Subscription | Account | Payment | Confirmation |           |                       |
|---------|--------------|---------|---------|--------------|-----------|-----------------------|
|         |              |         |         | S            | Country   | ation of your company |
|         |              |         |         |              | France    | ・<br>Japanを選択         |
|         |              |         |         |              | Lithuania |                       |

4. Subscription画面で、Discoveryを選択し、Show me the discovery planをクリックしてください。

| Sigfox Buy conne             | sectivity                              |                                        | Useful links Login |
|------------------------------|----------------------------------------|----------------------------------------|--------------------|
| Country Subscription Account | unt Payment Confirmation               |                                        |                    |
|                              | Choose a plan tha                      | t suits your needs                     |                    |
|                              |                                        | •••                                    |                    |
|                              | Discovery                              | Enterprise                             |                    |
|                              | ¥610/device                            | Suitable for more than<br>1000 devices |                    |
|                              | Suitable for less than<br>1000 devices |                                        |                    |
|                              | Show me the discovery plan             | Show me the enterprise plan            |                    |
|                              |                                        |                                        |                    |

その後、購入するサービス(購入回線数と通信回数、Atlas option)を選択し、Buyをクリックしてください。

| buy connectivity                                                                                                    |                            |   |                                      | Usefu             | I links Login |
|----------------------------------------------------------------------------------------------------|----------------------------|---|--------------------------------------|-------------------|---------------|
| Country Subscription Account Payment Confirmation                                                                                                    |                            |   | Purchase summary                     |                   |               |
| • Discovery ¥1400/device                                                                                                    |                            | 4 | Unit price<br>Devices<br>Message/day | ¥1400<br>1<br>140 |               |
| How many devices would you like to connect?                                                                                                    |                            |   | Atlas                                | Native            | ¥1400         |
| Number of messages per day per device                                                                                                    | 1                          |   | VAT<br>Total (incl.VAT)              | 10%               | ¥140<br>¥1540 |
| 2 70 140                                                                                                    |                            |   | B                                    | Ŋ                 |               |
| Activate Atlas Native (What is Atlas?)                                                                                                    |                            |   |                                      |                   |               |
| No Atlas Atlas Native                                                                                                    |                            |   |                                      |                   |               |
| FEATURES                                                                                                    | ]                          |   |                                      |                   |               |
| FEATURES Global connectivity                                                                                                    |                            |   |                                      |                   |               |
| FEATURES Global connectivity 1 year connectivity                                                                                                    | -<br>-<br>-                |   |                                      |                   |               |
| Clobal connectivity  I year connectivity  Up to 2 years to activate your subscription                                                                                                    |                            |   |                                      |                   |               |
| FEATURES       Global connectivity       1 year connectivity       Up to 2 years to activate your subscription       Bi-directional messages                                                                                                    | -<br>-<br>-<br>-<br>-      |   |                                      |                   |               |
| FEATURES       Global connectivity       1 year connectivity       Up to 2 years to activate your subscription       Bi-directional messages       Atlas Native                                                                                                    |                            |   |                                      |                   |               |
| FEATURES       Global connectivity       1 year connectivity       Up to 2 years to activate your subscription       Bi-directional messages       Atlas Native       Sigfox Cloud                                                                                                |                            |   |                                      |                   |               |
| FEATURES       Global connectivity       1 year connectivity       Up to 2 years to activate your subscription       Bi-directional messages       Atlas Native       Sigfox Cloud       Online support                                                                           |                            |   |                                      |                   |               |
| No Atlas     Atlas Native       FEATURES     Global connectivity       1 year connectivity     1 year connectivity       Up to 2 years to activate your subscription     Bi-directional messages       Atlas Native     Sigfox Cloud       Online support     E-ticketing support | ↓<br>↓<br>↓<br>↓<br>↓<br>₩ |   |                                      |                   |               |

- How many devices would you like to connect?:購入回線数量(1~999回線)
   Number of messages per day per device:1日あたりの通信回数
   Activate Atlas Native:位置情報サービスのNo Atlas(使用しない) / Atlas Native(使用する)
- ④ Unit price:購入価格(税抜)

Account画面でユーザ情報(\*は必須項目)を入力してください。
 ※すでにSigfoxクラウドのアカウントをお持ちの方は、右上[Login with Sigfox id]より、ログインしてください。
 入力ページをスキップします。

| SigFox Buy connectivity                                                                                                    |                                                                                                    |                                                 | Useful            | links Login                   |
|----------------------------------------------------------------------------------------------------|----------------------------------------------------------------------------------------------------|-------------------------------------------------|-------------------|-------------------------------|
| Country Subscription Account Payment Confirmation                                                                                                    |                                                                                                    | Purchase summary                                |                   |                               |
| Create account I already have a Sigfox account                                                                                                    |                                                                                                    | Unit price<br>Devices<br>Message/day            | ¥1400<br>1<br>140 |                               |
| mail                                                                                                    | Last name                                                                                                    | Subtotal (excl. VAT)<br>VAT<br>Total (incl.VAT) | 10%               | ¥1400<br>¥140<br><b>¥1540</b> |
| Billing information<br>Company                                                                                                    | Country                                                                                                    |                                                 |                   |                               |
| Street address                                                                                                    | City                                                                                                    |                                                 |                   |                               |
| ip code                                                                                                    | VAT number (optional)                                                                                           |                                                 |                   |                               |
| ay registering on buy.sigfox.com, you accept our terms a<br>'ou are also creating a unique Sigfox account that you w<br>latforms.<br>I accept that my local Sigfox Operator can access my<br>to their General Terms of Service.<br>Proceed to payment | and conditions.<br>Ill be able to use on other Sigfox<br>contact information. I have read, understood and agree |                                                 |                   |                               |

\*入力必須項目

User infomation (ユーザ情報)

- First name\*: 名前
- Last name\*:名字、姓
- Email\*:電子メールアドレス

Billing infomation (会社情報)

- Company\*: 会社名(クラウド上のGroup名)
- Country\*:国名(Japan)
- Street address\*:住所
- City\*:都市名
- Zip code\*: 郵便番号
- VAT number(オプション): VAT番号

Create accountに記載されている情報及びPurchase summaryに記載されている購入数量と料金をご確認していた だき、「I accept that my local Sigfox Operator can access my contact information. I have read, understood and agree to their General Terms of Service.」をクリックして、リンク先に記載されている「サービス約 款、重要事項説明、個人情報のご提供にあたって」に同意いただける場合は、チェックボックスにチェックを入れてProceed to paymentをクリックしてください。

| • • • • • • • • • • • • • • • • • • •                                                                                          |                                                       | Purchase summary     |               |      |
|----------------------------------------------------------------------------------------------------|-------------------------------------------------------|----------------------|---------------|------|
| ountry Subscription Account Payment Confirmation                                                                               |                                                       |                      |               |      |
|                                                                                                    |                                                       | Unit price           | ¥1400         |      |
| reate account I already have a Sigfox account                                                                                  |                                                       | Devices              | 1             |      |
| ser information                                                                                                    |                                                       | Message/day<br>Atlas | 140<br>Native |      |
|                                                                                                    | Last name                                             |                      | Wattve        |      |
| ischame                                                                                                    | Last name                                             | Subtotal (excl. VAT) |               | ¥140 |
|                                                                                                    |                                                       | VAT                  | 10%           | ¥14  |
| nail                                                                                                    |                                                       | Total (incl.VAT)     |               | ¥154 |
| reet address                                                                                                    | Country<br>Japan ~<br>City                            |                      |               |      |
| p code                                                                                                    | VAT number (optional)                                 |                      |               |      |
|                                                                                                    |                                                       |                      |               |      |
| y registering on buy.sigfox.com, you accept our terms a<br>ou are also creating a unique Sigfox account that you w<br>atforms. | and conditions.<br>ill be able to use on other Sigfox |                      |               |      |

 クレジットカード情報入力画面にてPayment informationsに支払いの名義人の氏名、クレジットカード番号等を 入力しConfirm paymentをクリックしてください。
 ※利用可能カードはVISA、Mastercard、JCB、デビットカードになります。

| Sigfox<br>buy<br>Buy conner  | ctivity    |                   |  |
|------------------------------|------------|-------------------|--|
| Country Subscription Account | nt Payment | O<br>Confirmation |  |
| Payment                      |            |                   |  |
| Payment informations         |            |                   |  |
| Cardholder name              |            |                   |  |
| Card number                  |            |                   |  |
| 1234 1234 1234 1234          |            |                   |  |
| Expiration date              |            | Code              |  |
|                              |            |                   |  |

- Cardholder name : カード所有者名(アルファベット大文字 例: TARO YAMADA)
- Card number : クレジットカード番号
- Ecpriration date : カードの有効期限(月/年)
- Code: 裏面に記載の3桁のセキュリティコード

6. Purchase summaryに記載されている購入数量と料金をご確認していただき、Confirm paymentをクリックしてくだ さい。

※Confirm paymentをクリック後、クレジットカード会社決済先によっては、2段階認証を要求される場合がございます。

| Country Subscription A | ccount Payment ( | Confirmation |   | Purchase su     | mmary    |
|------------------------|------------------|--------------|---|-----------------|----------|
|                        |                  |              |   | Unit price      | ¥1400    |
| Payment                |                  |              |   | Devices         | 1        |
|                        |                  |              |   | Message/day     | 140      |
| Payment informatio     | ons              |              |   | Atlas           | Native   |
| Cardholder name        |                  |              |   | Subtotal (excl. | VAT) ¥1. |
|                        |                  |              |   | VAT             | 10% ¥    |
| Card number            |                  |              |   | Total (incl.VA  | r) ¥15   |
| 1234 1234 1234 123     | 4                |              |   |                 |          |
| Expiration date        |                  | Code         |   |                 |          |
| MM / YY                | ÷.               | CVC          | 0 |                 |          |
|                        |                  |              |   |                 |          |

7. Confirmation画面にて購入完了のメッセージをご確認ください。これで購入完了です。

| -                   | ubscription                | Account               | Payment               | Confirm              | nation       |                 |
|---------------------|----------------------------|-----------------------|-----------------------|----------------------|--------------|-----------------|
| ) C                 | ongra                      | tulat                 | tions                 |                      |              |                 |
| ur purc             | hase has b                 | oeen succ             | essfully p            | orocesse<br>n.e.mail | d and your   | credit card has |
| e backe             | nd.                        | viii soon i           | receive a             | n e-mail             | to activate  | your devices in |
| How d               | id you lea                 | arn aboı              | ut us?                |                      |              |                 |
| lt would<br>questio | l help us in<br>n before t | mprove o<br>aking the | ur servic<br>next ste | es greatl<br>p       | y if you ans | swer this one   |
|                     |                            |                       |                       |                      | $\sim$       | Submit          |
| Select.             |                            |                       |                       |                      |              |                 |

登録したメールアドレスに<u>buy@sigfox.com</u>より契約通知メールが届きます。
 SigfoxBackendのアカウントをお持ちでない方は、契約通知メールに記載のSigfox Cloud password set-upのリンク先の入力欄より登録したメールアドレスを入力してください。
 入力後、<u>backend-noreply@sigfox.com</u>よりパスワード設定メールが届きますので記載のリンクよりパスワードを設定してください。
 ※パスワードは8文字以上で、1つ以上の半角英大文字、半角英小文字、数字、記号を含めてください。

#### すでにSigfoxBackendのアカウントをお持ちの方は、通常通りSigfoxBackendにログインすることが可能です。

|                   | <b>sigfox</b><br>buy                                                                                                    |
|-------------------|----------------------------------------------------------------------------------------------------|
| Dea               | ar                                                                                                    |
| Tha<br>You<br>the | ank you for using <b>buy.sigfox.com</b> ,<br>Ir purchase has been successfully processed and a new account created for you in<br>backend. |
| Pu                | rchase:                                                                                                    |
| Inv               | oice:                                                                                                    |
| The               | e Sigfox team                                                                                                    |
| lf yo<br>you      | ou are new to our services, here are some tips to activate your account and access<br>ir connectivity:                                    |
| Ste<br>pas        | p 1: Go to <b>Sigfox Cloud password set-up</b> , enter your e-mail, and set your sword.                                                   |
| Ste               | p 2: To activate connectivity on your devices, check our useful links.                                                                    |
| Ste               | p 3: If you need any help please read our helpbook.                                                                                       |
| lf yo             | ou have any questions, please take a look at our <b>Support Portal</b> .                                                                  |
|                   |                                                                                                    |

#### <Sigfox Backend Cloudへの登録>

1. まず、始めにSigfoxPortal (<u>https://backend.sigfox.com/</u>) へEmailアドレスとパスワードでログイン後、画面上 部のDEVICE TYPEメニューを選択し、画面右上のNewをクリックしてください。

| 🗙 sigfox                        | DEVICE DEVICE TYPE USER          | GROUP                            |                          | <b>≜</b> A 0 ® ⊮ |
|---------------------------------|----------------------------------|----------------------------------|--------------------------|------------------|
| UST<br>DEVICES BEING REGISTERED | Device type - List               |                                  |                          | (New)            |
| GEOLOCATION PAYLOAD             | Name                             |                                  | George<br>Triuphytype Al | Select a group   |
|                                 | Ceunt : 106 / 106<br>Description | cope 1 🗿<br>Display type - Group | Kanp alive Name          | :                |

2. Select a groupダイアログが表示されるので、アカウント作成時に入力したCompany名を選択します。

| LST     Select a group     X       DEVICES BEING REGISTERED     Q *       CECOLOCATION PAYLOAD     T       BULK OPERATIONS     TestCompany                                                                                                    | •   |
|----------------------------------------------------------------------------------------------------|-----|
| DEVICES BEING REGISTERED<br>CEOLOCATION PAYLOAD<br>BULK OPERATIONS<br>CEOLOCATION PAYLOAD<br>T<br>Solect a group<br>RESET FILTER<br>RESET FILTER                                                                                                    | New |
| CECLOCATION PAYLOAD BULK OPERATIONS BULK OPERATIONS BULK OPERA |     |
| BULK OPERATIONS                                                                                                    |     |
|                                                                                                    |     |
|                                                                                                    |     |
|                                                                                                    | R   |
|                                                                                                    |     |
|                                                                                                    |     |
|                                                                                                    |     |
|                                                                                                    |     |
|                                                                                                    |     |
|                                                                                                    |     |
|                                                                                                    |     |

Company(Group)を選択後、Device type - New画面が表示されます。
 Name、Description、Contractの3か所(必須項目)を設定の上、画面下部のOKをクリックしてください。

| Device type - New                                                                                                    |  |  |  |  |
|----------------------------------------------------------------------------------------------------|--|--|--|--|
| Device type information Name Description                                                                                                    |  |  |  |  |
| Keep-alive (in minutes)                                                                                                    |  |  |  |  |
| Subscription automatic renewal V                                                                                                    |  |  |  |  |
| If we fail to call one of your callbacks, an email will be sent to the address below so that you can take action to fix the problem.                                                                                       |  |  |  |  |
| Payload display         Select below the most suitable parsing mode for the display of your payloads in the backend (mostly appropriate for debugging and development)         Payload parsing       Regular (raw payload) |  |  |  |  |
| Ok Cancel                                                                                                    |  |  |  |  |

Device Type - New (デバイスタイプ作成)

- Name: デバイスタイプの名前
- Description : デバイスタイプの詳細説明
- Contaract:デバイスタイプに紐づける回線契約

※購入トークン数が X token leftとなっているものを選択してください 1回線をご購入の場合、Contract名 - 1 token leftと表示されます。 次に、開通するお手持ちのSigfoxデバイスのIDとPACコードをご準備ください。
 Sigfox Backend画面上部のDeviceメニューを選択し、Device-List画面右上のNewをクリックしてください。

| Y sigfox                   | DEVICE DEVICE TYPE USER GROUP                              | ≜ <u>A</u> 0⊛ (+                                                        |
|----------------------------|------------------------------------------------------------|-------------------------------------------------------------------------|
| DEVICES<br>DELETED DEVICES | Device - List                                              | New New series Edit series Transfer series Replace series Delete series |
|                            | id                                                         |                                                                         |
|                            | State All *                                                | Last seen from date                                                     |
|                            | There are no de lar                                        |                                                                         |
|                            | Index and writes                                           |                                                                         |
|                            |                                                            |                                                                         |
|                            |                                                            |                                                                         |
|                            |                                                            |                                                                         |
|                            | Copyright @ Sig <sup>f</sup> ax - 7.6.2-6c72f12-00180730.1 | 100859 - 276 - Terms and conditions / Cookie policy.                    |

続いてGroupを選択します。
 表示されたGroup(先ほど作成したCompany名)を選択してください。
 次にDeviceの情報を入力します。

| Y sigfox | DEVICE DEVICE TYPE USER GROUP                 | 10 CA |
|----------|-----------------------------------------------|-------|
|          | Device - New                                  |       |
|          | Device information                            |       |
|          | Identifier (hext) 0000                        |       |
|          | Name                                          |       |
|          | PAS                                           |       |
|          | End product certificate 0                     |       |
|          | Where can I find the end product certificate? |       |
|          | Type kccs_tok_3fea_6105 *                     |       |
|          | Lat (-99" to +90") 0.0                        |       |
|          | Lng (-100" to = 100") 0.0                     |       |
|          | Map Locate on map                             |       |
|          | Subscription<br>automatic renewal 🕑           |       |
|          | Activable 🗷 O                                 |       |
|          | Ok                                            |       |
|          |                                               |       |

Device - New (デバイス登録)

- Identifier:お手持ちのデバイスのID
- Name: デバイスの名前(自由)
- PAC:お手持ちのデバイスPAC
- End product certificate : 「Where can I find the end product certificate?」 を選択後、Register as a prototypeを選択。
- Type:作成したデバイスタイプ名を選択。
- 6. 最後にOKをクリックし、設定完了となります。

# ◆Arduino開発環境の設定

・Arduino統合開発環境(IDE)にライブラリのインストールが必要です。最新のIDEを下記URL先からダウンロードし、お使い ください。

https://www.arduino.cc/en/Main/Software

### <[unabiz-arduino]ライブラリのインストール>

1. 下記URLにアクセスします。

https://github.com/UnaBiz/unabiz-arduino

2. [Clone or Download]から[Download ZIP]をクリックします。

| Features Busine           | ss Explore Marketplace Pricing              |                        | This reposito | Search           |               | Sign    | in or Sig | an u  |
|---------------------------|---------------------------------------------|------------------------|---------------|------------------|---------------|---------|-----------|-------|
| UnaBiz / unabiz-ard       | uino                                        |                        |               | • Watch 4        | 🖈 Star        | 5       | ¥ Fork    | 11    |
| Code () Issues ()         | 1) Pull requests 0 🗏 Projects 0 🗐           | Wiki Insights 🗸        |               |                  |               |         |           |       |
| Juino library for conne   | cting UnaShield to SIGFOX network https://s | github.com/UnaB        | liz/unabiz    | -ardu            | <b>11</b> 2 c | ontribu | itors     |       |
| ranch: master 🕶 New pul   | request                                     |                        |               | [                | Find file     | Clone   | or downic | oad 🔻 |
| his branch is 147 commits | ahead of Snootlab:master.                   |                        | Clone         | with HTTPS (     | 9             |         |           |       |
| 💽 lupyuen-unabiz Fixed do | wnlink sketch.                              |                        | Use Git       | or checkout with | SVN using     | the we  | b URL.    |       |
| idea                      | Testing BeanSoftwareSerial to fix B         | ean serial receive iss | https         | ://github.com/U  | JnaBiz/una    | biz-ard | uino.g    | Ê     |
| cmake                     | Created CLion project                       |                        | Op            | en in Deskto     |               | Down    | load ZIP  |       |
|                           |                                             |                        |               |                  |               |         |           |       |

3. Arduino IDEを起動し、ダウンロードしたライブラリ(ZIPファイル)をインストールします。[スケッチ]\_[ライブラリのインク ルード]から、[.ZIP形式のライブラリをインストール...]をクリックします。

4. ダウンロードしたZIPファイルを選択します。インストール後、[File]\_[スケッチ例]に「unabiz-arduino-master」が登録 されていることを確認できます。

## <サンプルプログラムの実行>

- 1. [File]\_[スケッチ例]の[unabiz-arduino-master]に[DemoTestUnaShieldV2SRCZ3]を選択します。
- 2. 下記コード例のとおり、transceiverオブジェクトを定義します。

| #induda "CICEOV h"                             |                                      |
|------------------------------------------------|--------------------------------------|
| #Include SIGFOX.n                              | // unabiz-arguino51759017970-r       |
| static const String device = "g88pi";          | // UnaBiz Emulatorを使用する時にはデバイス名を指定   |
| static const bool useEmulator = false;         | // UnaBiz Emulatorを使用しないため false     |
| static const bool echo = true;                 | // 実行コマンドのエコーON/OFF                  |
| static const Country country = COUNTRY_JP;     | // 日本国内での利用はCOUNTRY_JPを指定            |
| static UnaShieldV2S transceiver(country, useEm | ulator, device, echo); //送信オブジェクトの定義 |
|                                                |                                      |

3. transceiverオブジェクトの初期化をします。

if (!transceiver.begin()) stop(F("Unable to init SIGFOX module, may be missing"));

4. 12バイト(16進表記)の送信時は、transceiver.sendMessageを使用します。

| transceiver.sendMessage("0102030405060708090a0b0c"); | // 最大12バイトデータの送信. |
|------------------------------------------------------|-------------------|
| delay(10000);                                        | // 10秒間待つ.        |

5. 送信されたメッセージは、Sigfox Backend Cloud (<u>https://backend.sigfox.com</u>) で確認できます。

※詳細は、<u>https://github.com/UnaBiz/unabiz-arduino/wiki/UnaShield</u>を参照ください

※記載の製品ならびにサービス名および会社名などは、それぞれ各社の商標または登録商標です。